# Installation und Einrichtung des GnuPG-Verschlüsselungs-Programms (Dateien / E-Mails)

Bei dem GnuPG-Verschlüsselungsprogramm handelt es sich um eine freie Implementierung des OpenPGP-Verfahrens, das als eines der Standard-Verfahren im E-Mail-Bereich gilt und das eine sehr sichere Verschlüsselung von E-Mails ermöglicht. Dieses Programm ist eigentlich "stand-alone", d. h. es kann völlig autark Dateien verschlüsseln und signieren. Aber es ist auch möglich, über die mittlerweile realisierten PlugIn-Programme z. B. für den Mozilla Thunderbird (Enigmail-PlugIn) oder Microsoft Outlook (GpgOL-PlugIn) diese Verschlüsselung schnell und elegant für E-Mails zur Verfügung zu stellen. Im Folgenden soll die Vorgehensweise beschrieben werden, wie das Programm eingerichtet und konfiguriert werden kann.

# 1. Grundlagen der Verschlüsselung

Damit eine Verschlüsselung erfolgreich funktionieren kann, muss jeder Teilnehmer über 2 Schlüssel verfügen, die sich gegenseitig ergänzen:

- einen öffentlichen Schlüssel, der einmal mit den Partnern ausgetauscht werden muss (dabei ist es völlig in Ordnung, diesen Schlüssel per nicht verschlüsselter E-Mail auszutauschen!)
- einen geheimen Schlüssel (der bitte auch WIRKLICH GEHEIM bleiben muss!)

Diese beiden Schlüssel "ergänzen" sich, d. h. wurde ein Text mit dem öffentlichen Schlüssel verschlüsselt, so lässt er sich nur noch mit dem geheimen Schüssel entschlüsseln. Das Gleiche gilt jedoch auch umgekehrt: Ein Text, der mit dem geheimen Schlüssel verschlüsselt wurde, kann nur mit dem öffentlichen Schlüssel wieder entschlüsselt werden (z. B. für eine elektronische Unterschrift).

Will man eine verschlüsselte E-Mail an einen Partner schicken, so wird der öffentliche Schlüssel des Partners verwendet, um die E-Mail zu verschlüsseln. Anschließend kann die E-Mail noch signiert werden, d. h. es wird eine elektronische Unterschrift, die mit dem geheimen Schlüssel des Absenders erstellt wurde, angehängt. Danach kann die E-Mail verschickt werden.

Trifft diese nun beim Empfänger ein, so kann dieser anhand des öffentlichen Schlüssels des Absenders feststellen, dass der Absender korrekt ist. Danach wird der E-Mail-Inhalt mit dem geheimen Schlüssel dechiffriert und kann gelesen werden.

# 2. Download und Installation von GnuPG

Das Programm GnuPG ist unter allen gängigen Plattformen (Windows, Linux, Mac OS X, Android) auf <u>https://www.gnupg.org/</u> verfügbar; stellvertretend soll hier die Windows-Variante beschrieben werden, die unter <u>https://gpg4win.org/download.html</u> heruntergeladen werden kann. Zum Berichtszeitpunkt war die aktuelle Version *Gpg4win 3.1.0 (Released: 2018-04-13)* verfügbar. Nach dem Download der Datei und dem Start des Installationsprogramms wird man mit folgendem Fenster zum Auswählen der Sprache begrüßt:

| Installer | Language X                                                                                          |
|-----------|----------------------------------------------------------------------------------------------------|
|           | Please choose a language for the setup.<br>Bitte die Sprache des<br>Installations-Vorgangs angeben. |
|           | Deutsch                                                                                             |
|           | OK Cancel                                                                                           |

Nach der Sprachauswahl erscheint das Fenster

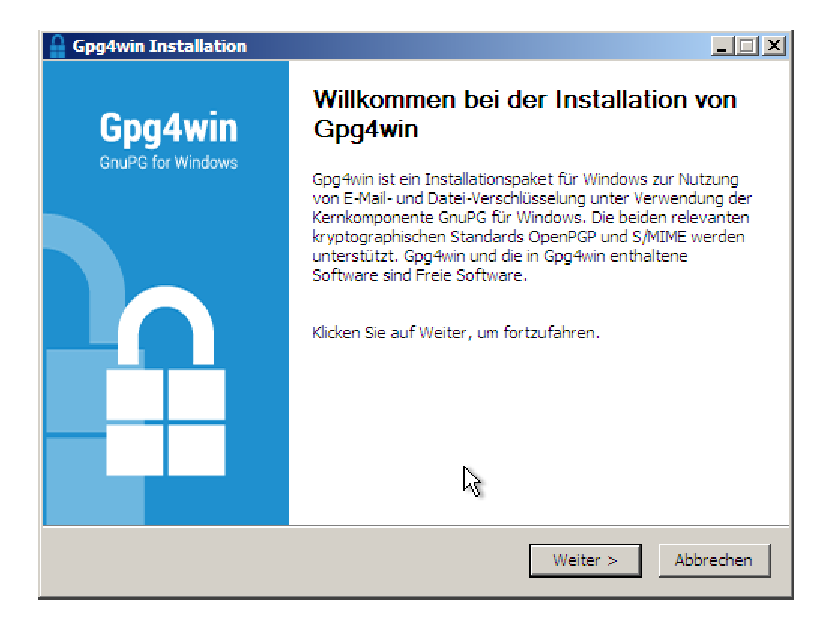

das mit Klick auf "Weiter" beantwortet werden kann. Die Auswahl der zu installierenden Komponenten ist ausreichend und kann unverändert übernommen werden:

| Gpg4win Installation                                             | <b>Komponenten auswählen</b><br>Wählen Sie die Komponenten au                     | Is, die Sie installieren möchten.                                                                        |
|------------------------------------------------------------------|-----------------------------------------------------------------------------------|----------------------------------------------------------------------------------------------------|
| Wählen Sie die Komponer<br>die Sie nicht installieren w          | nten aus, die Sie installieren möchten<br>vollen. Klicken Sie auf Weiter, um forl | ı und wählen Sie diejenigen ab,<br>Izufahren.                                                            |
| Wählen Sie die Komponer<br>aus, die Sie installieren<br>möchten: | nten V GnuPG<br>V Kleopatra<br>GPA<br>V GpgOL<br>V GpgEX                          | Beschreibung<br>Bewegen Sie den<br>Mauszeiger über eine<br>Komponente, um ihre<br>Beschreibung zu sehen, |
| Benötigter Speicher: 92.                                         | ame                                                                               |                                                                                                    |
| Gpg4win-3,0,3                                                    | < Zurück                                                                          | Weiter > Abbrechen                                                                                       |

Auch der Installationspfad kann in der Regel unverändert übernommen werden:

| Gpg4win Installation                                                                    |                                                                                                    |
|-----------------------------------------------------------------------------------------|----------------------------------------------------------------------------------------------------|
| Gpg4win                                                                                 | Zielverzeichnis auswählen<br>Wählen Sie das Verzeichnis aus, in das Gpg4win installiert werden<br>soll.                                                                              |
| Gpg4win wird in das unter<br>Verzeichnis installieren mö<br>Verzeichnis aus. Klicken Si | angegebene Verzeichnis installiert. Falls Sie in ein anderes<br>chten, klicken Sie auf Durchsuchen und wählen Sie ein anderes<br>e auf Installieren, um die Installation zu starten. |
| Zielverzeichnis<br>C:\Program Files\Gpg                                                 | 4win Durchsuchen                                                                                                    |
| Benötigter Speicher: 92.4<br>Verfügbarer Speicher: 6.7                                  | мв 😼                                                                                                    |
| Gpg4win-3.0.3                                                                           | < Zurück Installieren Abbrechen                                                                                                    |

womit die Installation mit den folgenden Schritten abgeschlossen werden kann:

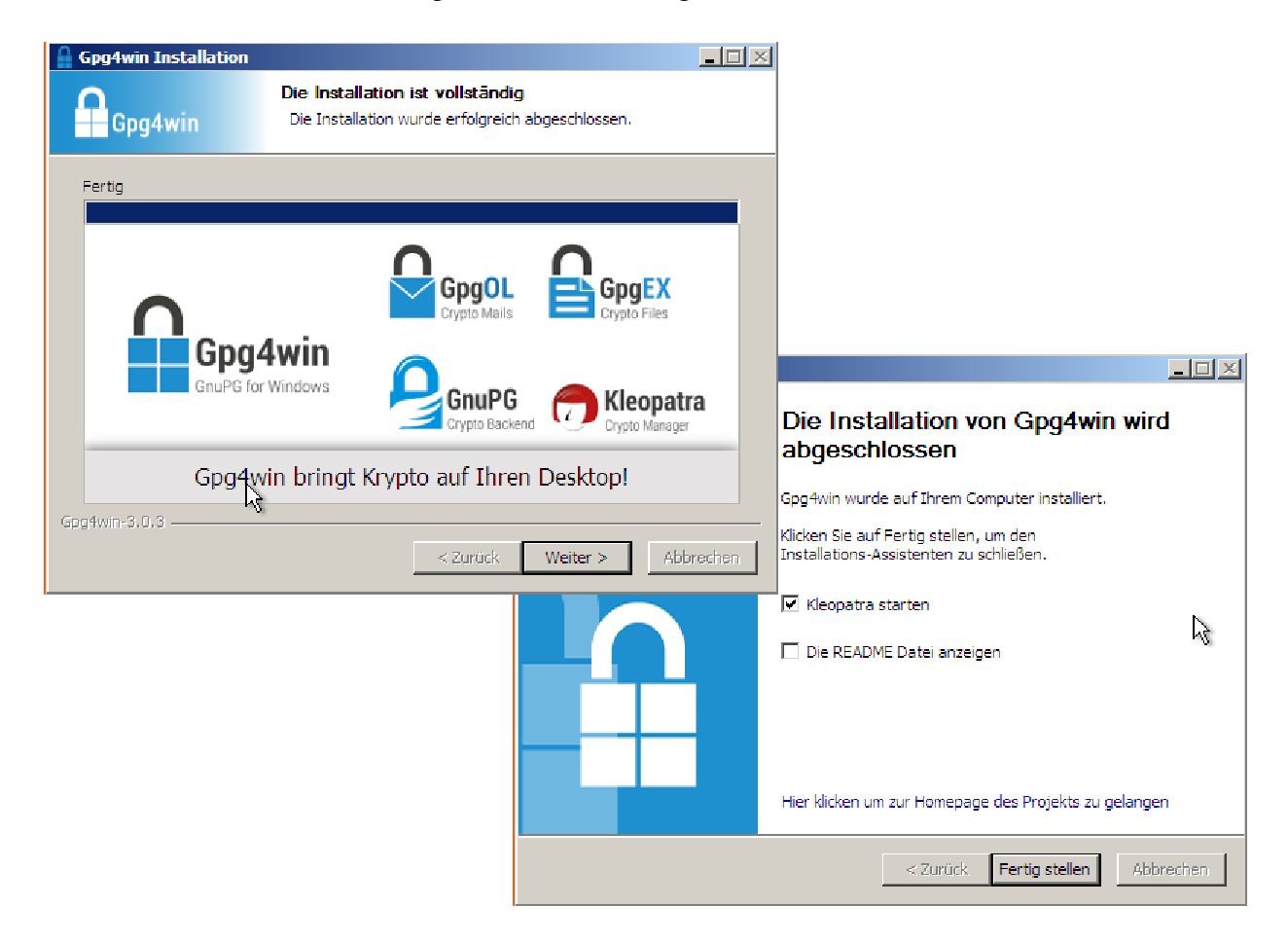

# 3. Erzeugung der eigenen Schlüsselpaare

Anschließend wird das Programm Kleopatra, das von Gpg4Win installiert wurde, gestartet, das dem Anwender die Schlüsselverwaltung ermöglicht:

|      | (leopatra                         |                                |          |             |                   |                   |                  | _          | 0 X     |
|------|-----------------------------------|--------------------------------|----------|-------------|-------------------|-------------------|------------------|------------|---------|
| Date | i Ansicht Zertifikate Extras      | Einstellungen Fenster          | Hilfe    |             |                   |                   |                  |            |         |
|      | Neues Schlüsselpaar               | Strg+N                         |          |             | Q                 | Ē                 |                  |            |         |
| Q    | ليخ<br>Auf Server suchen          | Strg+ <mark>U</mark> mschalt+I | ortieren | Beglaubigen | Auf Server sucher | zwischenablage.   |                  |            |         |
|      | Importieren                       | Strg+I                         |          |             |                   |                   | Alle Zertifikate | 2          | +       |
| ēr,  | Exportieren                       | Strg+E                         |          | E-Mail      |                   | Benutzerkennungen | Gültig seit      | Gültig bis | Detail  |
|      | Geheime Schlüssel exportieren     | -                              |          | g.de        |                   | beglaubigt        | 24.01.2018       |            | OpenPGI |
| ¢    | Geheimen Schlüssel drucken        |                                |          | r.de        |                   | beglaubigt        | 21.11.2008       |            | OpenPGF |
|      | Auf Server veröffentlichen        | Strg+Umschalt+E                |          |             |                   |                   |                  |            |         |
| X    | Entschlüsseln/Überprüfen          |                                |          |             |                   |                   |                  |            |         |
|      | Signieren/Verschlüsseln           |                                |          |             |                   |                   |                  |            |         |
|      | Ordner zum Signieren/Verschlüssel | n                              |          |             |                   |                   |                  |            |         |
|      | Prüfsummendateien erstellen       |                                |          |             |                   |                   |                  |            |         |
|      | Prüfsummen-Dateien verifizieren   |                                |          |             |                   |                   |                  |            |         |
| 8    | Schließen                         | Strg+W                         |          |             |                   |                   |                  |            |         |
|      | Beenden                           | Strg+Q                         |          |             |                   |                   |                  |            |         |
|      |                                   |                                | _        |             |                   |                   |                  |            |         |
| <    |                                   |                                |          |             |                   |                   |                  |            | >       |

Mit diesem Programm kann ein Benutzer seinen persönlichen "Schlüsselbund" verwalten, d. h. er erhält eine Liste der bereits gespeicherten Schlüssel. Daneben können neue Schlüssel erzeugt und die Schlüssel von Partnern importiert werden.

Zunächst soll jedoch ein neues OpenPGP-Schlüsselpaar erzeugt werden, um eine Kommunikation per E-Mail zu ermöglichen:

| 🕅 Kleopatra                                                                                                    |                   | - 🗆 X                               |
|----------------------------------------------------------------------------------------------------|-------------------|-------------------------------------|
| Datei Ansicht Zertifikate Extras Einstellungen Fenster Hilfe                                                                                                    |                   |                                     |
| Signieren/Verschlüsseln Entschlüsseln entschlüsseln entschlisseln entschlisseln entsch |                   |                                     |
| Suchen <alt+q> <ul> <li>Name</li> <li>Format wählen</li> <li>Bitte wählen Sie, welchen Typ Sie erstellen wollen.</li> <li> <ul></ul></li></ul></alt+q>                                                                                                    | ifikate<br>t Gülf | ig bis Detail<br>OpenPGI<br>OpenPGF |
| Weiter Abbrechen                                                                                                    |                   |                                     |
| ٢                                                                                                    |                   | >                                   |

Dazu sollte Ihr Name und die mit dem Schlüssel verbundene E-Mail eingegeben werden:

| 👦 Kleopatra                                                                                                    | - 🗆 X                                               |
|----------------------------------------------------------------------------------------------------|-----------------------------------------------------|
| Datei Ansicht Zertifikate Extras Einstellungen Fenster Hilfe                                                                                                    |                                                     |
| Signieren/Verschlüssel       imme       imme       < | fikate<br>t Gültig bis Detail<br>OpenPGI<br>OpenPGF |
| <u>W</u> eiter <u>A</u> bbrechen                                                                                                    |                                                     |
| د                                                                                                    | >                                                   |

Mit dem Klick auf den Button "Erweiterte Einstellungen ..." kann ein Zusatzmenü geöffnet werden, mit dem man die folgenden Parameter einstellen kann:

| 💼 Kleopatra                           |                                  | 👨 Erweiterte Einstell | ungen - Kleopatra           | ? ×       |                   | —            | $\Box$ $\times$ |
|---------------------------------------|----------------------------------|-----------------------|-----------------------------|-----------|-------------------|--------------|-----------------|
| Datei Ansicht Zertifikate Extr        | as Einstellunger                 |                       |                             |           |                   |              |                 |
| Г. П                                  | <u> </u>                         | Technische Details    |                             |           | _                 |              |                 |
| Signieren/Verschlüsseln Entschlüsselr |                                  | Schlüsselmaterial     |                             |           | ? ×               |              |                 |
| Suchen <alt+0></alt+0>                | A                                | RSA                   | 4096 Bit 👻                  |           |                   | ifikate      | •               |
| Name                                  | <ul> <li>Assistent zu</li> </ul> | 🗹 + RSA               | 4096 Bit 💌                  |           |                   | t Gültig bis | Detail          |
|                                       | Details ein                      | 🔿 DSA                 | 2048 Bit (Voreinstellung) 🔻 |           |                   |              | OpenPG          |
|                                       | Bitte tragen Sie                 | 🔄 + Elgamal           | 2048 Bit (Voreinstellung) 💌 |           | n Sie bitte       |              | OpenPGF         |
|                                       | "Erweiterte Ein                  | ⊖ ECDSA               | brainpoolP256r1 💎           |           |                   |              |                 |
|                                       | <u>N</u> ame:                    | + ECDH                | brainpoolP256r1 👘           |           | (optional)        |              |                 |
|                                       | E-Mail:                          | -Verwendung des Ze    | ertifikats                  |           | (optional)        |              |                 |
|                                       |                                  | Signieren             | 🗹 Beglaubigung              |           |                   |              |                 |
|                                       |                                  | Verschlüsselung       | g 🖌 🖌 Authentifizierung     | 1         |                   |              |                 |
|                                       |                                  | Gültig bis: 24        | 4.01.2020                   | $\sim$    | - Einstellungen   |              |                 |
|                                       |                                  |                       |                             |           | and word right in |              |                 |
|                                       |                                  |                       |                             |           | Abbrechen         |              |                 |
| <                                     |                                  |                       | ОК                          | Abbrechen |                   | 1            | >               |
|                                       |                                  |                       |                             |           |                   |              |                 |

Anmerkung: Eine Schlüssellänge von 4096 Bit ist schon recht lang, bedeutet aber einen erheblichen Sicherheitsgewinn. Und wer weiß schon, wie lange ein Schlüssel verwendet wird, falls kein Ablaufdatum eingegeben wird ... Nach einer letzten Kontrolle der Einstellungen ...

| 👩 Kleopatra                                                                                            |                                                                                                    | - 🗆 X                                         |
|----------------------------------------------------------------------------------------------------|----------------------------------------------------------------------------------------------------|-----------------------------------------------|
| Datei Ansicht Zertifikate Ex                                                                           | tras Einstellungen Fenster Hilfe                                                                                                    |                                               |
| Datei Ansicht Zertifikate Ex<br>Signieren/Verschlüsseln Entschlüsse<br>Suchen <alt+q><br/>Name</alt+q> | instellungen       Fenster       Hilfe         Image       Image       Image       ?         Image       Image       ?       X         Image       Image       ?       X         Image       Image       Image       ?       X         Image       Image       Image       ?       X         Image       Image       Image       ?       X         Image       Image       Image       ?       X         Image       Image       Image       ?       X         Image       Image       Image       ?       X         Image       Image       Image       ?       X         Image       Image       Image       ?       X         Image       Image       Image       ?       X         Image       Image       Image       ?       X         Image       Image       Image       Image       ?       X         Image       Image       Image       Image       Image       ?       X         Image       Image       Image       Image       Image       Image       ?       X         I | ifikate   t Gültig bis Detail OpenPGI OpenPGI |
|                                                                                                    | Erstellen Abbrechen                                                                                                    |                                               |
| ¢                                                                                                    |                                                                                                    | >                                             |

... kann ein Zugangspasswort bzw. Passphrase (bitte merken Sie sich dieses Kennwort und halten Sie es geheim!) für den Schlüsselbund vergeben werden ...

| 👦 Kleopatra                           |                                                                                                    | _                     |                          |
|---------------------------------------|----------------------------------------------------------------------------------------------------|-----------------------|--------------------------|
| Datei Ansicht Zertifikate Extr        | ras Einstellungen Fenster Hilfe                                                                                                    |                       |                          |
| Signieren/Verschlüsseln Entschlüsselr |                                                                                                    |                       |                          |
| Suchen <alt+q></alt+q>                | ← Assistent zur Erstellung eines Schlüsselpaars                                                                                                 | ifikate<br>t Gültig k | +<br>Dis Detail          |
|                                       | pinentry-qt X                                                                                                    |                       | <b>OpenPG</b><br>OpenPGF |
|                                       | Bitte geben Sie die Passphrase ein,<br>um Ihren Schlüssel zu schützen.       2ufallszahlen. Dies kann einige Minuten dauern         Passphrase: |                       |                          |
| <                                     |                                                                                                    |                       | >                        |

... womit die Schlüsselerzeugung beendet wird:

| 💎 Kleopatra                                                                                                    |             | _          |                                   |
|----------------------------------------------------------------------------------------------------|-------------|------------|-----------------------------------|
| Datei Ansicht Zertifikate Extras Einstellungen Fenster Hilfe                                                                                                    |             |            |                                   |
| Signieren/Verschlüsseln Entschlüsseln entschlüsseln entschlisseln entschlisseln entschlis |             |            |                                   |
| Suchen <alt+q> <ul> <li>Assistent zur Erstellung eines Schlüsselpaars             </li> <li>Schlüsselpaar erfolgreich erstellt.             </li> <li>Ihr neues Schlüsselpaar wurde erfolgreich erstellt. Details und Vorschläge für weitere Schritte finden Sie weiter unten.             </li> <li>Ergebnis             </li> <li>Schlüsselpaar erfolgreich erstellt.             </li> <li>Fingerabdruck: AC7E705F3D             </li> </ul> </alt+q>                                                                                                    | fikate<br>t | Gültig bis | ▼<br>Detail<br>OpenPGI<br>OpenPGF |
| Nächste Schritte     Nächste Schlüsselpaares erstellen       Öffentlichen Schlüssel per E-Mail versenden     Öffentlichen Schlüssel an einen Verzeichnisdienst übermitteln       K     Abschließen                                                                                                    |             |            | >                                 |

Zuletzt sollte die aktuelle Schlüsselliste - um den neuen Schlüssel ergänzt - angezeigt werden ...

| 🙃 Kleopatra                                      |                           |                               |                          |                  | _          |         |
|--------------------------------------------------|---------------------------|-------------------------------|--------------------------|------------------|------------|---------|
| Datei Ansicht Zertifikate Extras Einstellur      | igen Fenster Hilfe        |                               |                          |                  |            |         |
|                                                  | et et.                    | e Q                           | F                        |                  |            |         |
| Signieren/Verschlüsseln Entschlüsseln/Überprüfen | Importieren Exportieren I | Beglaubigen Auf Server suchen | Zwischenablage,          |                  |            |         |
| Suchen <alt+q></alt+q>                           |                           |                               |                          | Alle Zertifikate |            | *       |
| Name                                             |                           | E-Mail                        | Benutzerkennungen        | Gültig seit      | Gültig bis | Detail  |
|                                                  | info@                     | .de                           | beglaubigt               | 24.01.2018       |            | OpenPGI |
|                                                  | v r@                      | de<br>de                      | beglaubigt<br>beglaubigt | 21.11.2008       |            | OpenPGF |
|                                                  |                           |                               |                          |                  |            |         |
|                                                  |                           |                               |                          |                  |            |         |
|                                                  |                           |                               |                          |                  |            |         |
|                                                  |                           |                               |                          |                  |            |         |
|                                                  |                           |                               |                          |                  |            |         |
|                                                  |                           |                               |                          |                  |            |         |
|                                                  |                           |                               |                          |                  |            |         |
|                                                  |                           |                               |                          |                  |            |         |
|                                                  |                           |                               |                          |                  |            |         |
|                                                  |                           |                               |                          |                  |            |         |
|                                                  |                           |                               |                          |                  |            | >       |

... womit einer sicheren und verschlüsselten E-Mail-Übermittlung nichts mehr im Weg stehen sollte.

# 4. Verschlüsseltes E-Mailing

Im Folgenden soll anhand der beiden Programme Mozilla Thunderbird und Microsoft Outlook kurz gezeigt werden, wie die Verschlüsselung genutzt werden kann.

# 4.1. Mozilla Thunderbird

Bei diesem Programm handelt es sich um ein E-Mail-Programm der Mozilla Foundation, das mittlerweile auf allen gängigen Plattformen verfügbar ist und das über zahlreiche PlugIns erweitert werden kann.

Zum Verschlüsseln mittels GnuPG benötigt der Thunderbird das Enigmail-PlugIns (Download unter <u>https://www.enigmail.net/index.php/en</u> oder aber Installation direkt über die Add-On-Verwaltung des Thunderbird):

| Qatei Bearbeiten Anacht Navigation Nachricht                                                                                                    | Eermine und Aufgaben Engegal Egtras Hilfe                                                                                                    |                  | <u>-        </u>                                                                                |
|----------------------------------------------------------------------------------------------------|----------------------------------------------------------------------------------------------------|------------------|-------------------------------------------------------------------------------------------------|
| Add-ons     Add-ons       Add-ons     Add-ons       Add-ons     Add-ons       Add-ons     Enveterungen       Image: State of the state of the state of | Getmen und Aufgeben     Engage     Extract     Bill       -Verwaitung     *     Alle Add-ons durchsuchen       Software-Installation     Seis collten Add-ons nur von Quellen installieren, denen sie vertrauen.       Sweilige Software kann Dateien auf Ihrem Computer beschädigen oder Ihre Privatsphäre verletzen.       Sie haben folgendes Add-on zur Installation ausgewählt:       Enigmail (Autor nicht verifizert)       File://[T://Software/Browser/Thunderbird/(enigmail-2.0.2-sm+tb.xpl | Deaktivieren Ent | Termine<br>A Mi 10 +<br>Mai 2018 KW 13<br>Neuer Termin<br>Heute<br>Horgen<br>Demmächst (5 Tage) |
| 2 Nachrichten in "Sabber" gelöscht                                                                                                    |                                                                                                    |                  | 12 Tagesplan ✔                                                                                  |

Nach einem Neustart wird dann das Enigmail-Plugin im Add-On-Menü in der Liste der Erweiterungen angezeigt:

| <u>D</u> atei | <u>B</u> earbeiten <u>A</u> nsicht Na <u>vi</u> ga | tion <u>N</u> achricht <u>T</u> erm | nine und Au | ıfgaben Eni <u>gm</u> ail E <u>x</u> tras <u>H</u> ilfe |            |                            |           |                                                                 | <u> </u>              |
|---------------|----------------------------------------------------|-------------------------------------|-------------|---------------------------------------------------------|------------|----------------------------|-----------|-----------------------------------------------------------------|-----------------------|
| 益             | Posteingang                                        | 🌸 Add-ons-Ver                       | waltung     | ×                                                       |            |                            |           |                                                                 |                       |
| 4             | ← →                                                |                                     |             |                                                         | <b>‡</b> - | Alle Add ons durchsuchen   | ٩         | Termine 4                                                       | ► ×<br>• • •<br>KW 18 |
| å             | Erweiterungen                                      |                                     | ¥ 🖗         | e <b>nigmail</b><br>OpenPGP message encrypt             | Mehr       | Einstellungen Deaktivieren | Entfernen | <ul> <li>Neuer Termin</li> <li>Heute</li> <li>Morgen</li> </ul> |                       |
| <b>%</b>      | Erscheinungsbild<br>Plugins                        | _                                   | E           | <b>ightning</b><br>Ein integrierter Kalender für        | Mehr       | Einstellungen Deaktivieren | Entfernen | Demnächst (5 1                                                  | Tage)                 |
|               |                                                    |                                     | 31 <b>1</b> | ightningButton<br>oolbar-Buttons for Lightning;         | advances   | t Mehr                     | Entfernen |                                                                 |                       |
|               |                                                    |                                     |             | .ookOut<br>.ookOut reads and integra                    | Mehr       | Linstellungen Deaktivieren | Entfernen |                                                                 |                       |

Nun muss das Enigmail-Plugin konfiguriert werden: Im Hauptmenü existiert jetzt der Menüeintrag "Enigmail", in dem es den "Einrichtungsassistenten" gibt, der die Basiskonfiguration ermöglicht:

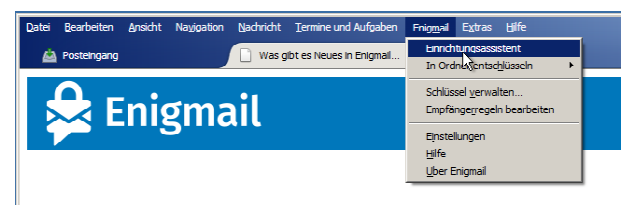

#### Was gibt es Neues in Enigmail v2.0?

Was gibt es Neues in Enigmail...

Hier reicht es, die Standard-Konfiguration durchzuführen, ...

| teen sie Enigmal selbat einrichten, oder beröligen Sie Hilfe bei der Einrichtung?            [Ich bevorzuge eine Standard-Konfiguration (empfohlen für Anfänger).         [Ich bevorzuge eine ausfühltre Konfiguration (empfohlen für Entgescheittene).         [Ich bevorzuge eine manuele Konfiguration (empfohlen für Experten).         [Ich möchte meine Einstellungen aus einer vorherigen Installation importieren         [Ich möchte meine Einstellungen aus einer vorherigen Installation importieren         [Ich möchte meine Einstellungen aus einer vorherigen Installation importieren         [Ich möchte meine Einstellungen aus einer vorherigen Installation importieren         [Ich möchte meine Einstellungen aus einer vorherigen Installation importieren         [Ich möchte meine Einstellungen aus einer vorherigen Installation importieren         [Ich möchte meine Einstellungen aus einer vorherigen Installation importieren         [Ich möchte meine Einstellungen aus einer vorherigen Installation importieren         [Ich möchte meine Einstellungen aus einer vorherigen Installation importieren         [Ich möchte meine Einstellungen aus einer vorherigen Installation importieren         [Ich möchte meine Einstellungen aus einer vorherigen Installation         [Ich möchte meine Einstellungen aus einer vorherigen Installation         [Ich möchte meine Einstellungen aus einer vorherigen Installation         [Ich möchte meine Einstellungen aus einer vorherigen Installation         [Ich möchte meine Einstellungen Ausenter Installation         [Ich möchte meine Einstellungen aus einer vorherigen Installation         [Ich möchte meine Einstellungen         [Ich möchte meine Einstellungen         [Ich möchte meine Einstellungen         [Ich möchte meine Einstellungen         [Ich möchte         [Ich möchte         [Ich möchte         [Ich möchte         [Ich möchte         [Ich möchte         [Ich möchte         [Ich möchte         [Ich möchte         [Ich möchte                                                                     | In care distribute                                                                                                    |                                                                                                    |
|----------------------------------------------------------------------------------------------------|----------------------------------------------------------------------------------------------------|----------------------------------------------------------------------------------------------------|
| toulter Ste Brigmal selbst einrichten, oder benötigen Sie Hilfe bei der Binichtung?            [Ich bevorzuge eine Standard-Konfiguration (empfohlen für Fortgeschrittene).         [Ich bevorzuge eine manuelle Konfiguration (empfohlen für Experten).         [Ich möchte meine Einstellungen aus einer vorherigen Installation importieren         ]         [Ich möchte meine Einstellungen aus einer vorherigen Installation importieren         [Ich möchte meine Einstellungen aus einer vorherigen Installation importieren         [Ich möchte meine Einstellungen aus einer vorherigen Installation importieren         [Ich möchte meine Einstellungen aus einer vorherigen Installation importieren         [Ich möchte meine Einstellungen aus einer vorherigen Installation importieren         [Ich möchte meine Einstellungen aus einer vorherigen Installation importieren         [Ich möchte meine Einstellungen aus einer vorherigen Installation importieren         [Ich möchte meine Einstellungen aus einer vorherigen Installation importieren         [Ich möchte meine Einstellungen aus einer vorherigen Installation importieren         [Ich möchte meine Einstellungen aus einer vorherigen Installation importieren         [Ich möchte meine Einstellungen aus einer vorherigen Installation importieren         [Ich möchte meine Einstellungen aus einer vorherigen Installation         [Ich möchte meine Einstellungen aus einer vorherigen Installation         [Ich möchte meine Einstellungen         [Ich möchte meine Einstellungen         [Ich möchte meine Einstellungen         [Ich möchte meine Einstellungen         [Ich möchte meine Einstellungen         [Ich möchte         [Ich möchte                                                                  | chten Sie Enigmail einrichten?                                                                                                    |                                                                                                    |
| Ich bevorzuge eine Standard-Konfiguration (empfohlen für Anfanger).  Ich bevorzuge eine auschlichtere Konfiguration (empfohlen für Entgeschrittene).  Ich bevorzuge eine manuele Konfiguration (empfohlen für Entgeschrittene).  Ich möchte meine Einstellungen aus einer vorherigen Installation importieren  Ich möchte meine Einstellungen aus einer vorherigen Installation importieren  Kallen (Kallen (Kallen | Möchten Sie Enigmail selbst einrichten, oder benötigen Sie Hilfe bei d                                                                                                    | ler Einrichtung?                                                                                              |
| Tch bevorzuge eine ausführliche Konfiguration (empfohlen für Experten).         Ich bevorzuge eine manuelle Konfiguration (empfohlen für Experten).         Ich möchte meine Einstellungen aus einer vorherigen Installation importieren         Ich möchte meine Einstellungen aus einer vorherigen Installation importieren         Ich möchte meine Einstellungen                                                                                                    | 🕫 Ich bevorzuge eine Standard-Konfiguration (empfohlen für Anfä                                                                                                    | inger).                                                                                                    |
| Ch bevorzuge eine manuele Konfiguration (empfohlen für Experten).         Ch möchte meine Einstellungen aus einer vorherigen Installation importieren         B         Kanger Assistent         Burger Assistent         Bauswahl         anes Schlüssels zum Signieren und Verschlüsseln                                                                                                    | C Ich bevorzuge eine ausführliche Konfiguration (empfohlen für Fo                                                                                                    | ortgeschrittene).                                                                                             |
| C Ich möchte meine Einstellungen aus einer vorherigen Installation importieren                                                                                                    | C 1ch bevorzuge eine manuelle Konfiguration (empfohlen für Expe                                                                                                    | rten).                                                                                                    |
| Zurtick Weter > Ab<br>tungs-Assistent<br>buswahl<br>anes Schlüssels zun Signieren und Verschlüsseln                                                                                                    | $C~$ Ich möchte meine Einstellungen aus einer vorherigen Installation $$k_{\rm g}^{\rm C}$$                                                                                                    | n importieren                                                                                                 |
| < Zurück                                                                                                    |                                                                                                    |                                                                                                    |
| <u>کیات کیا کیا کیا کیا کیا کیا کیا کیا کیا کیا</u>                                                                                                    |                                                                                                    |                                                                                                    |
| ∠zrick Weiter> Ab<br>tungs-Assistent<br>lauswahl<br>area Schlüssels zum Signieren und Verschlüsseln                                                                                                    |                                                                                                    |                                                                                                    |
| <ul> <li>Zuriid: Weiter &gt; Ab</li> <li>tungs-Assistent</li> <li>bauswahl</li> <li>anes Schlüssels zum Signieren und Verschlüsseln</li> </ul>                                                                                                    |                                                                                                    |                                                                                                    |
| Zuruid:     Weter >     Ab       tungs-Assistent       bauswahl       anes Schlüssels zum Signieren und Verschlüsseln                                                                                                    |                                                                                                    |                                                                                                    |
| <zurück< td="">     Weiter &gt;     Ab       tungs-Assistent       Jauswahl       anes Schlüssels zum Signieren und Verschlüsseln</zurück<>                                                                                                    |                                                                                                    |                                                                                                    |
| Zurück     Wetter >     Ab       tungs-Assistent       Jauswahl       anes Schlüssels zum Signieren und Verschlüsseln                                                                                                    |                                                                                                    |                                                                                                    |
| tungs-Assistent<br>lauswahl<br>eines Schlüssels zum Signieren und Verschlüsseln                                                                                                    |                                                                                                    |                                                                                                    |
| tungs-Assistent<br>lauswahl<br>enes Schlüssels zum Signieren und Verschlüsseln                                                                                                    |                                                                                                    | < Zurück Weiter > Ab                                                                                          |
| tungs-Assistent<br>lauswahl<br>ans Schüssels zum Signieren und Verschlüsseln                                                                                                    |                                                                                                    | < Zurück Weiter > Ab                                                                                          |
| lauswahl<br>eines Schlüssels zum Signieren und Verschlüsseln                                                                                                    |                                                                                                    | < Zurück Weiter > Ab                                                                                          |
| eines Schlüssels zum Signieren und Verschlüsseln                                                                                                    | htungs-Assistent                                                                                                    | < Zurück Weiter > Ab                                                                                          |
|                                                                                                    | htungs-Assistent<br>:lauswahl                                                                                                    | < Zurück Weiter > Abi                                                                                         |
|                                                                                                    | htungs-Assistent<br>Huuss-Assistent<br>Huuss-Asli<br>Huuss-Assisten Signieren und Verschlüsseln<br>Tie haben bereits einen OpenPGP-Schlüssel, Sie können entweder ei                                                                                                    | < Zurtid: Weiter > Abi                                                                                        |
| eues Schlüsselpaar erzeugen.                                                                                                    | <mark>htungs-Assistent<br/>elauswahl</mark><br>eines Schlüssels zum Signieren und Verschlüsseln<br>Sie haben bereits einen OpenPGP-Schlüssel. Sie können entweder ei<br>neues Schlüsselpaar erzeugen.                                                                          | < Zurück. Weiter > Abi                                                                                        |
| e ues Schlüszelpaar erzeugen.                                                                                                    | htungs-Assistent<br>elauswahl<br>eines Schlüssels zum Signieren und Verschlüsseln<br>Sie haben bereits einen OpenPGP-Gchlüssel, Sie können entweder ei<br>neues Schlüsselpaar erzeugen.                                                                                        | < Zurück Weiter > Abi<br>nen Ihrer vorhandenen Schlüssel verwenden, oder ein                                  |
| eues Schützeberger erzeugen.<br>© [Ich möchte einen der vorhandenen Schlüssel verwenden:<br>Conto / Benutzerkennung Schlüsselkern Erstellt [                                                                                                    | htungs-Assistent<br>Elauswahl<br>eines Schlüssels zum Signieren und Verschlüsseln<br>Sie haben bereits einen OpenPGP-Schlüssel. Sie können entweder ei<br>neues Schlüsselpaar erzeugen.<br>© [Ich möchte einen der vorhandenen Schlüssel verwenden:<br>Konto / Benutzerkennung | < <u>Zurudk</u> Weiter > Abi<br>nen Ihrer vorhandenen Schlüssel verwenden, oder ein<br>Schlüsselkenn Erstellt |

... die den über Kleopatra erzeugten Schlüssel erkennen und verarbeiten kann, ...

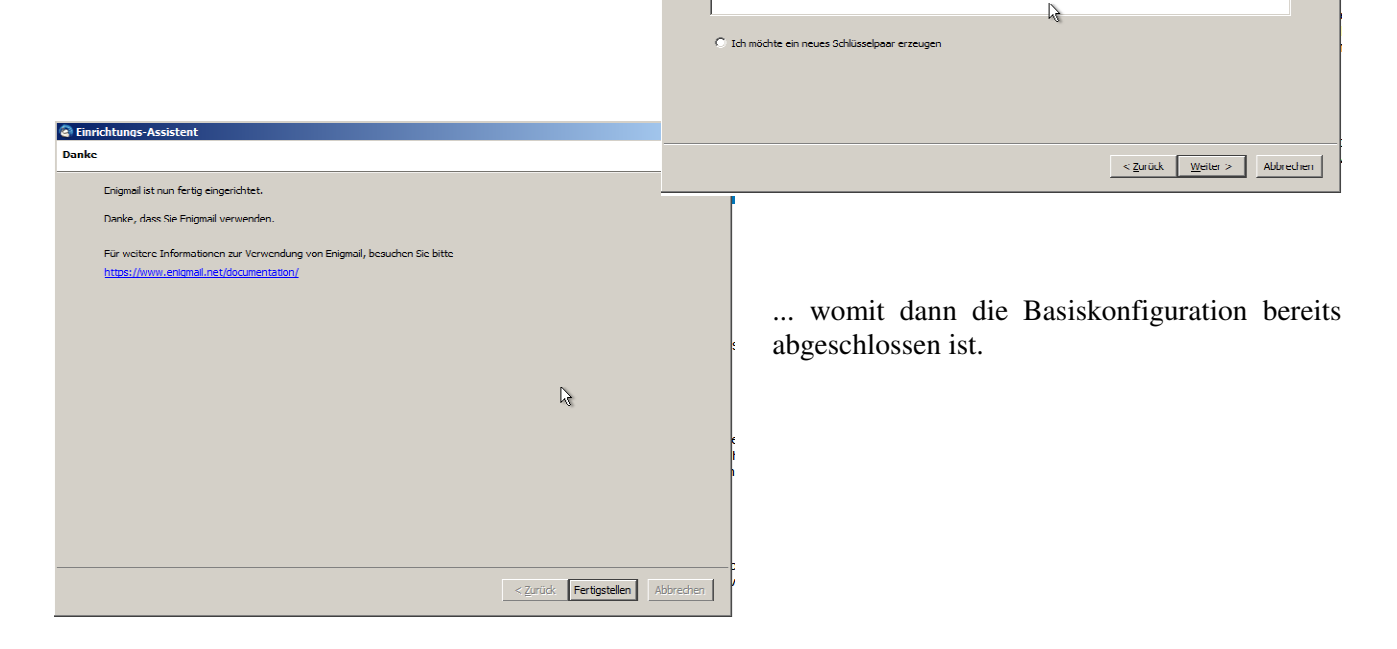

Damit ist die Installation von Enigmail abgeschlossen und es kann im Thunderbird eine Verschlüsselung mittels GnuPG realisiert werden:

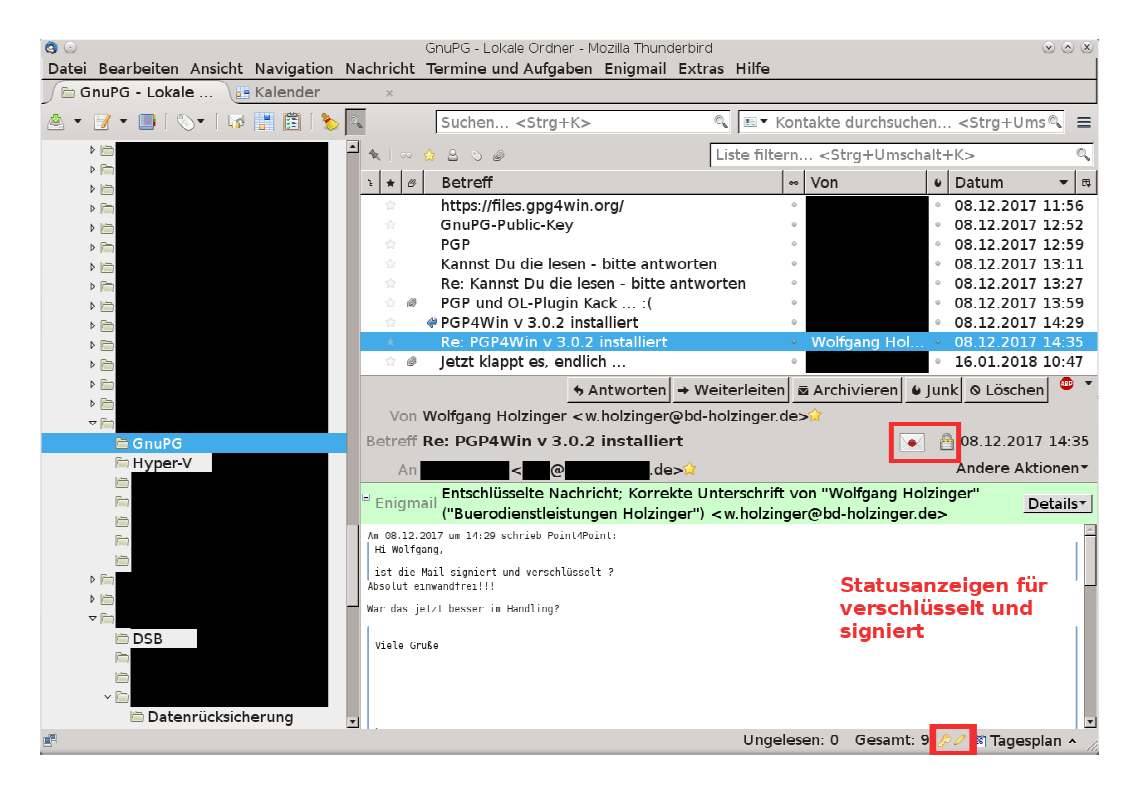

Beim Eingeben einer neuen E-Mail wird eine Statusleiste dargestellt, mit der man die Mail sowohl verschlüsseln als auch signieren kann. Zusätzlich wird der Status als "Button gedrückt" und im Beschreibungstext angezeigt.

| ි ⊙<br>Datei <u>B</u> earbeiten <u>A</u> n                                                                                                    | Verfassen: Test ⊗ ⊗ ⊗<br>Isicht Optionen E <u>n</u> igmail Extras <u>H</u> ilfe                            |  |  |  |  |  |
|----------------------------------------------------------------------------------------------------|----------------------------------------------------------------------------------------------------|--|--|--|--|--|
| Umschalt Butt                                                                                                    | ons verschlüsseln signieren<br>Anhang S/MIME Speichern Kontakte Aktueller Status                           |  |  |  |  |  |
| Enigmail 🔒 🧷                                                                                                    | Vachricht wird unterschrieben und verschlüsselt.                                                           |  |  |  |  |  |
| Von:                                                                                                    | Wolfgang Holzinger <w.holzinger@bd-holzinger.de> w.holzinger@bd-holzinger.de</w.holzinger@bd-holzinger.de> |  |  |  |  |  |
| - Antwort an:                                                                                                    | w.holzinger@bd-holzinger.de                                                                                |  |  |  |  |  |
| · An:                                                                                                    |                                                                                                    |  |  |  |  |  |
|                                                                                                    |                                                                                                    |  |  |  |  |  |
| Bet <u>r</u> eff:                                                                                                    | Test                                                                                                    |  |  |  |  |  |
|                                                                                                    |                                                                                                    |  |  |  |  |  |
| mit <u>GnuPG</u> verschlüsselt                                                                                                    |                                                                                                    |  |  |  |  |  |
| MfG W. Holzinger, DiplInf. (EH)<br>Burodienstleistungen Holzinger<br>Maximilianstr. 19<br>86641 Rain am Lech<br>Tel: 09090/959112<br>Fax: 09090/9508245<br>E-Mail: info@dd-holzinger.de |                                                                                                    |  |  |  |  |  |
| Geschäftsführer: H <u>olzinger</u> Wolfgang, Holzinger Yesim                                                                                                    |                                                                                                    |  |  |  |  |  |
|                                                                                                    |                                                                                                    |  |  |  |  |  |
|                                                                                                    |                                                                                                    |  |  |  |  |  |
|                                                                                                    |                                                                                                    |  |  |  |  |  |
|                                                                                                    |                                                                                                    |  |  |  |  |  |
|                                                                                                    |                                                                                                    |  |  |  |  |  |
|                                                                                                    |                                                                                                    |  |  |  |  |  |

#### 4.2. Microsoft Outlook

Auch für das bekannte MS-Outlook ist mittlerweile ein PlugIn verfügbar, der die Nutzung von GnuPG stark vereinfacht. Im Posteingang kann man die verschlüsselten E-Mails am "Vorhängeschloss" erkennen. Nach Eingabe des Schlüsselbund-Passworts wird die entschlüsselte E-Mail im Klartext angezeigt:

| <b>፬</b>  ∰β] ⊧ - I∓                                                                                                 |        | Postcingan                                                                                                    | g info@lfb lohnabrechnung.de Microsoft O                                                                  | utlook                                                                                   |                                                                                     |                                 |                                                                                             | ×                        |
|----------------------------------------------------------------------------------------------------|--------|----------------------------------------------------------------------------------------------------|----------------------------------------------------------------------------------------------------|------------------------------------------------------------------------------------------|-------------------------------------------------------------------------------------|---------------------------------|---------------------------------------------------------------------------------------------|--------------------------|
| Detei Start SendervEmpfangen                                                                                         | Ordner | Angicht G DATA<br>F<br>Antworten Allen Weiterleiten Sort<br>Antworten                                                                                                    | Mchlounge - IIo  An Vorgesettelen  Cuirksteps                                                             | <ul> <li>Congelesen/gelesen</li> <li>Zur Nachverfolgung ×</li> <li>Kategorien</li> </ul> | Kontakt suchen 💌                                                                    | Alle Ordner<br>senden/empfangen | Sicherheil<br>Stufe 4<br>GpgOl Ta                                                           | ^ 7                      |
| Ziehen Sie die Favorilenordner hierhin                                                                               | ¢      |                                                                                                    |                                                                                                    |                                                                                          |                                                                                     |                                 | 0                                                                                           |                          |
| ě<br>V V V V V V V V V V V V V V V V V V V                                                                           | •      | ! D   M   Ø  Von cr<br>■<br>: 0   M   Ø<br>: 0   M   Ø<br>: 0 | Rec Retreft                                                                                               | Posteng<br>Frha                                                                          | ang durchsuchen (Str<br>Iten 🔻 Größe                                                | An                              | 2<br>2<br>2<br>2<br>2<br>2<br>2<br>2<br>2<br>2<br>2<br>2<br>2<br>2<br>2<br>2<br>2<br>2<br>2 | Keine anstehenden Termin |
| a a a a a a a a a a a a a a a a a a a                                                                                |        | Wolfgang Holzinger     Wolfgang Holzinger     Wolfgang Holzinger     Wolfgang Holzinger     Wolfgang Holzinger     Datum: Dienstag                                                                                                    | l estmail verschlusselt und sigr<br>Rc. Billc Antword<br>Tetmail verschlüsselt und sigr<br>PGP-Public-Kcy | Nert Mi 2<br>Mi 2<br>Nert Mi 2<br>Mi 2                                                   | 4.01.2018 11 5 KB<br>4.01.2018 10 16 KB<br>1.01.2018 09 16 KB<br>4.01.2018 09 17 KB |                                 | 2<br>2<br>2<br>2<br>2<br>2<br>2<br>2<br>2<br>2<br>2<br>2<br>2<br>2<br>2<br>2<br>2<br>2<br>2 | ne. 🄌 Heute: 3 Aufgaben  |
| Gelöschte Elemente<br>Gelöschte Objekte<br>Gesendete Nachnichten<br>Gesendete Objekte<br>Minkr-F-Mall<br>Postausgang |        | Testmail verschlüsselt und s<br>Wolfgang Holzinger <<br>GpgOL: Vertraute Absenderadresse<br>Gesendet: Mi 24.01.2018 10.21                                                                                                    | igniert<br>Øbd holzinger.de>                                                                              | GpgOL: Verschlüsseite Nachrie                                                            | int                                                                                 |                                 |                                                                                             |                          |
| Ling KSS-Feeds<br>↓ Suchordner<br>↓ □ Posteingang (1020)                                                             |        | MfG W. Holzinger, DiplInf. (FF                                                                                                    | )                                                                                                    |                                                                                          |                                                                                     |                                 | =                                                                                           |                          |
| Convertiender                                                                                                    | i 🖉 🗸  | Microdienstleistungen Holzing<br>Maximilianstr. 19<br>86641 Raln am Lech<br>Tel: 09090/959112<br>Fax: 00090/508345                                                                                                    | и<br>н                                                                                                    |                                                                                          |                                                                                     |                                 | <b>v</b>                                                                                    |                          |
| Filter angewendet                                                                                                    |        |                                                                                                    |                                                                                                    |                                                                                          | 🔇 Verbunden                                                                         | ET P3 100 % (-)-                |                                                                                             | - (+) ·                  |

Will man jetzt eine neue E-Mail erstellen, dann wird das Vorhandensein des GpgOL-PlugIns in der Ribbons-Leiste rechts angezeigt. Mit diesem neuen Button kann man eine E-Mail verschlüsseln und signieren:

| <b>o</b> li k |                                                                                                | II I I I I                                                                                                    | Test - Nachricht (HTMI)                                                                                                    | - 0                                                                                                | ×                |
|---------------|------------------------------------------------------------------------------------------------|----------------------------------------------------------------------------------------------------|----------------------------------------------------------------------------------------------------|----------------------------------------------------------------------------------------------------|------------------|
| E-Mai         | Datel<br>D<br>Finfügen<br>7wi                                                                  | Nachricht<br>Ausschneid<br>Nopieren<br>Formal über<br>Schenablage                                                                    | Einingen optignen Textformatieren Übergroten G Data<br>den<br>Gen<br>Calibri (f - 11 - A A A E - 2 - 2 - 2 - 2 - 2 - 2 - 2 - 2 - 2 -                                                                                                    | Anpassen von<br>Verschlüsseln<br>Signleren                                                         | nd of the second |
| ZI            | Senden                                                                                         | <u>V</u> on ~<br>A <u>n</u>                                                                                                    | info@Hb-Johnsbrechnuna.de D<br>z.Ludaze ØitHeidaze ik;<br>@                                                                                                    | GpqOL The GnuPG Outlook                                                                            |                  |
|               |                                                                                                | <u><u>G</u>c<br/><u>B</u>cc<br/>Betrett:</u>                                                                                         | let let                                                                                                    | anzuzeigen.                                                                                        |                  |
|               | Testma<br>Falls SK<br>Mit fre<br>Hinweie<br>Diese E<br>Der Inh<br>Busse E<br>Der Inh<br>Absenc | all wg, Versch<br>e noch Frage<br>undlichen G<br>-Mall ist aus<br>nalt dieser E<br>ließlich zu int<br>Sie diese E-f<br>der in Verbin | " hildsselung hildsselung sin haben, bin ich vormittags von 8.00 – 12.00 Uhr telefonisch zu erreichen. rußen schutz: schutz: schutz: schließlich für den in der Adresse genannten Empfanger bestimmt. Sollten Sie nicht der beabsichtigte Empfanger der E-Mail sein, informieren Sie b Mail sowie etwaiger Anlagen sind vertraulich und ausschließlich für den Gebrauch durch den genannten Empfanger bestimmt. Soveit eine Veiterg Mail sowie etwaiger Anlagen sind vertraulich und ausschließlich für den Gebrauch durch den genannten Empfanger bestimmt. Soveit eine Veiterg Mail auf intrumlich erhalten oder können Sie nichts damit anfangen, bitten wir die damit verbundenen Unannehmlichkeiten zu entschuldigen. Wir bitte dung zu setzen und die E-Mail zu löschen. | vitte den Absender unverzüglic<br>gabe oder Verteilung nicht<br>in Sie, sich in diesem Fall mit de | kg ∢             |